# Process for changing Referral Reason and Referral Status: Bespoke EICT Referrals

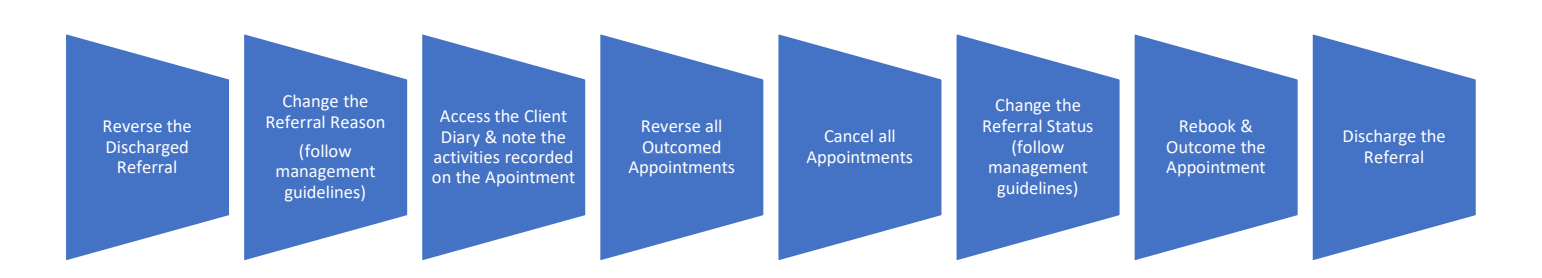

## 1 Reverse Discharged Referral

| × CLOSE ← ? 🖨     | Clinical Portal - Client's View |   |  |  |  |  |
|-------------------|---------------------------------|---|--|--|--|--|
| My Favourites     | >                               | * |  |  |  |  |
| EICT Menu         | > Reverse AMS Outcome           | * |  |  |  |  |
| Reverse Functions | > Reverse AMS Referral          | * |  |  |  |  |

Note the Discharged Referral has contacts (Outcomed Appointments) against it

| Specialty                         | Care Setting | Team                  | HCP Referred To | Date & time referral received | Contact  | Date Discharged |
|-----------------------------------|--------------|-----------------------|-----------------|-------------------------------|----------|-----------------|
| Early Intervention Community Team | CAC          | Birmingham EICT North |                 | 1 Jan 2020, 09:00             | <u>Y</u> | 4 Feb 2022      |
| Click Reverse Discharge           |              |                       |                 |                               |          |                 |

• Click Yes

Your screen now displays the following message

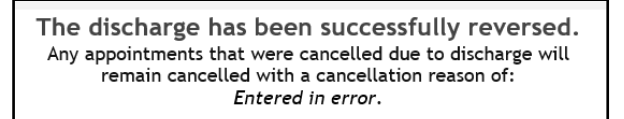

• Click View Referrals

## 2 Change Referral Reason (follow Management guidelines)

#### • Click to Open the Referral

| RANT, Mila (Mrs) 3 Jul 1984 (37 year(s) old) Female NHS. N/A |                      |                       |                 |                                  |         |              |          |  |  |
|--------------------------------------------------------------|----------------------|-----------------------|-----------------|----------------------------------|---------|--------------|----------|--|--|
| Specialty                                                    | Care Setting         | Team                  | HCP Referred To | Date & time referral<br>received | Contact | To Discharge |          |  |  |
| Early Intervention<br>Community Team                         | Community and Clinic | Birmingham EICT North |                 | 1 Jan 2020, 09:00                | Ϋ́      | ٥            | Transfer |  |  |

• Change the Referral Reason as instructed by your Service

| Referral initiated date       | 1 January 2020 09:00                           |
|-------------------------------|------------------------------------------------|
| Specialty                     | Early Intervention Community Team              |
| Referral Source               | Hospital Inpatient Service                     |
| Referring Organisation code   |                                                |
| Referrer                      | Dr Shah                                        |
| Care Professional Staff Group | Please Select                                  |
| Referral Reason               | Assessment                                     |
| Other Reason for Referral     | Please Select                                  |
| Care Setting                  | Community and Clinic                           |
| Team Referred To              | Birmingham EICT North                          |
| HCP Referred To               |                                                |
| Referral Urgency              | Urgent                                         |
| Administrative Category       | NHS patient, including overseas visitors 🗸     |
| Referral Comment              |                                                |
|                               |                                                |
| Contract Identifier           |                                                |
|                               |                                                |
|                               | Save Referral Referral Status                  |
| Allocatio                     | n History View Referrals Team Transfer History |

• Click Save Referral

**IMPORTANT NOTE** It is important to make a note of the Outcome details as these need to be used when re-outcoming the Appointment. Access the Client Diary to note the information

## 3 Access the Client Diary

Locate the Patient to Access the Clinical Portal Client's View

In the Navigation Pane

- Click CR Referrals
- Click Client Diary

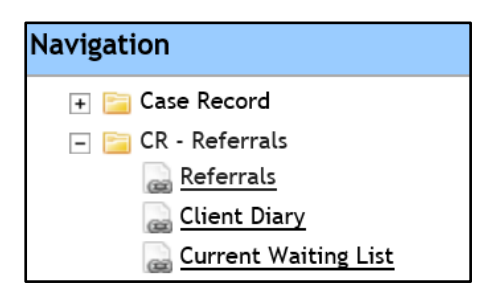

Find the Appointment that needs Reversing

| Click               |                |                          |                      |                            |                                            |            |          |    |
|---------------------|----------------|--------------------------|----------------------|----------------------------|--------------------------------------------|------------|----------|----|
| 3 Feb 2022<br>08:40 | Patient's Home | Birmingham<br>EICT North | PACKINGTON,<br>Henry | <u>1 Jan 2020</u><br>09:00 | Early<br>Intervention<br>Community<br>Team | Assessment | Attended | N. |

Make a note of the **Date & Time, Location, HCP & Main Activity** & **Additional Activities** details – you will need these later

View activities associated with this appointment. Advice (Actual) Assessment (Actual) Diabetic Care (Actual)

## 4 Reverse all Outcomed Appointments:

| × CLOSE ← ?       | Clinical Portal - Client's View |                       |   |  |  |
|-------------------|---------------------------------|-----------------------|---|--|--|
| My Favourites     | > ^                             | Reverse AMS Discharge | * |  |  |
| EICT Menu         | >                               | Reverse AMS Outcome   | * |  |  |
| Reverse Functions | >                               | Reverse AMS Referral  | * |  |  |

- Click
- Search for the Patient
- Enter Start Date
- Enter End Date
- Click Go

The list of Outcomed appointments against this referral will display:

Click 

| Cli | Client Mila GRANT |       |            |            | ] 🔍   |          |                          |               |          |    |
|-----|-------------------|-------|------------|------------|-------|----------|--------------------------|---------------|----------|----|
| Sta | art Date          | 3 Feb | oruary 202 | 22         |       | End D    | End Date 4 February 2022 |               | <b>i</b> | Go |
|     | Clinic            |       | Stream     | Date       | Time  | Duration | Seen Time                | Seen Duration | Outcome  | ✓  |
|     | Patient's         | Home  | 0          | 3 Feb 2022 | 08:30 | 30       | 08:40                    | 25            | Attended | ✓  |

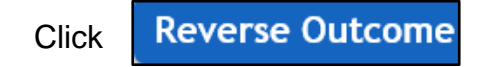

## 5 Cancel Appointment

### Access the HCP's Diary

• Click Appointment Time

| Current Selection                                  |   | Daily                | Weekly        | Monthly         |             |                         |                     |             |
|----------------------------------------------------|---|----------------------|---------------|-----------------|-------------|-------------------------|---------------------|-------------|
| HCP: <u>PACKINGTON, Henry</u><br>Date: 42 Jan 2022 | - | Time                 |               |                 | Client Name | Location/Other Activity | Туре                |             |
| Day: Monday                                        |   | 06:00                |               |                 |             |                         |                     |             |
| Week: 4                                            |   | <u>06:30</u>         |               |                 |             |                         |                     |             |
| Change Selection                                   |   | 07:00                |               |                 |             |                         |                     |             |
|                                                    | Г | 07:30                |               |                 |             |                         |                     |             |
| HCP. PACKINGTON, Hellry                            |   | <u>08:00 - 08:30</u> | 🔒 <u>GR</u> A | NT, Mila (Mrs)  |             | Patient's Home          | FU-F2F Consultation | <u>To O</u> |
| Date: 24 January 2022                              |   | 08:30                |               |                 |             |                         |                     |             |
|                                                    |   | <u>09:00 - 09:30</u> | a SAM         | IRA, Aarav (Mr) |             | Patient's Home          | FU-F2F Consultation | Atten       |
|                                                    |   | 09:30                |               |                 |             |                         |                     |             |

- Click Cancel Appointment
- Enter Date & Time
- Cancellation Reason Entered in error
- Cancellation Comment Cancelled to Allow Referral Status to be Changed
- Click Cancel Appointment

Prompt: Are you sure you wish to cancel

• Click Yes

Prompt Do you want to book a follow up appointment

• Click No

|                        | Cancellation Details                             |  |
|------------------------|--------------------------------------------------|--|
| Cancellation Date Time | 4 February 2022 11:40 🛗 ன                        |  |
| Cancellation Reason    | Entered in error                                 |  |
| Cancellation Comment   | Cancelled to Allow Referral Status to be changed |  |
| Cancellation By        | PACKINGTON, Henry                                |  |

The Appointment will disappear from the HCP's Diary

## 6 Change Referral Status:

Access Clinical Portal Client's View for Patient

### Locate Navigation>CR Referrals

- Click <u>Referrals</u>
- Click to open Referral
- Click Referral Status
- Change Urgency Select the information given by your Service
- Urgency Change Reason Select the change to Reason given by your Service

| Dof  | SEFOR                      |                      |   |   |
|------|----------------------------|----------------------|---|---|
| Ren  |                            | 0.0.0004.40.07       |   |   |
| Date | e & time referral received | 2 Dec 2021 13:07     |   |   |
| Care | e Setting                  | Community and Clinic |   |   |
| Urg  | ency                       | 0 - 2 Days           |   |   |
| Wai  | ting Status                |                      |   |   |
|      | Change Urgency             | Please Select        | ٠ | 1 |
|      | Urgency Change Reason      | Please Select        | - |   |
|      |                            |                      |   |   |

### Click Save Urgency/Waiting Status

Click Urgency History

| Old Urgency | Start Date | New Urgency | Change Date Time  | Change Reason                 | Change By         |
|-------------|------------|-------------|-------------------|-------------------------------|-------------------|
| Routine     | 1 Jan 2020 | Urgent      | 4 Feb 2022, 09:56 | Rapidly Progressive Diagnosis | PACKINGTON, Henry |

The Referral is now in its correct state

- Re-Book the Appointments
- Outcome the Appointment (using the information you noted from the Client Diary earlier)
- Discharge the Referral